## Kurzanleitung für die Anmeldung zum Europa-Park-Ausflug am 8.6.2024

Anmeldung mit Code

? Pflichtfeld

Bus 1 - Zustieg Villingen

Busse

Freie Plätze: 55

Freie Plätze: 55

1 - 1 0

Geburtsdatum

1 👻 🗑 🕅

Anmeldecode: TEST1000

Bus 2 - Zustieg Villingen

Freie Platze: 48

1 🕶 🗑 🛞

1 🕶 👿 🕑

Bus 3 - Zustieg

1 -

? Pflichtfeld

Fraia Plátza: 55

- 1. Bitte Anmeldecode eingeben.
- Bitte den entsprechenden Bus für den Zustieg auswählen (in den Warenkorb) und anschließend zur Kasse gehen. <u>Hinweis:</u> Die Busse fahren nur die beim jeweiligen Bus angegebenen Zustiege an.
- Bitte die leeren Pflichtfelder ergänzen.
  Wichtig: Handynummer des Teilnehmers.
  Die E-Mail-Adresse für die Bestätigung, kann auch von den Eltern sein.
- Wählt hier bitte noch den Zustieg für den gewählten Bus aus. Bitte beachtet, dass der Zustieg zum gewählten Bus passen muss. Bei Fehleingabe kann eine Mitfahrt nicht garantiert werden.
- 5. Bitte die IBAN des GiroStart-Kontos eintragen.
- 6. Bitte die Daten der Bestellung überprüfen, die Datenschutzhinweise akzeptieren und dann **kostenpflichtig bestellen.**

| Handynummer                                                                                            |                      | ? Pflichtfeld |  |  |  |  |
|----------------------------------------------------------------------------------------------------|----------------------|---------------|--|--|--|--|
| E-Mail-Adresse                                                                                         |                      | Pflichtfeld   |  |  |  |  |
| E-Mail-Adresse bestätigen                                                                              |                      | Pflichtfeld   |  |  |  |  |
|                                                                                                    |                      |               |  |  |  |  |
| Bitte wähle hier den Zustieg für deinen ausgewählten Bus aus.                                          |                      |               |  |  |  |  |
| Der Zustieg muss zum gewählten Bus passen. Bei Fehleingabe kann eine Mitfahrt nicht garantiert werden. |                      |               |  |  |  |  |
| Auswahl                                                                                                | Zustieg Bitte wählen | Pflichtfeld   |  |  |  |  |
|                                                                                                    |                      |               |  |  |  |  |
|                                                                                                    |                      |               |  |  |  |  |
|                                                                                                    |                      |               |  |  |  |  |
| Sepa-Lastschriftver                                                                                    | fahren               |               |  |  |  |  |

|                             |                                             |                                                        | Kostenpflichtig bestellen | $\mathbf{i}$ |
|-----------------------------|---------------------------------------------|--------------------------------------------------------|---------------------------|--------------|
| lch hi<br>geno              | abe die Datensch<br>mmen.                   | utzhinweise zur Kenntnis                               | Pflichtfeld               |              |
|                             | Kontoinhaber:                               | Tina Test                                              |                           |              |
| amit wir die<br>enötigen wi | SEPA-Lastschrift vo<br>r von Ihnen ein SEPA | n Ihrem Konto einziehen können,<br>-Lastschriftmandat. |                           |              |

 7. Mit der Auftragsbestätigung erhaltet ihr die Elterneinwilligung als PDF. Bitte ausdrucken, ausfüllen, unterschreiben lassen und gleich an uns weiterleiten. Das Formular ist außerdem auf unserer Homepage unter spk-swb.de/europapark zu finden.
 Ohne diese Einwilligung ist die Anmeldung nicht gültig.